## 说明:

1. 该功能用于设置各种场景发生时通知指定的管理员,如:新工单超过一定时间未处理时,通过设置提醒 方式,发送消息通知指定的管理员

2. 设置通知对象前,请确保接收通知的管理员手机及邮箱的准确性

3. 每种场景只有在增加通知对象后才会触发提醒

4. 后台提醒管理分为基础提醒、工单提醒及审核提醒,每种场景的触发条件可将鼠标移至场景下的感叹号 查看

### 使用方式

1. 设置位置: 【系统】-【基础设置】-【后台通知】

#### 点击需要提醒的场景增加通知对象按钮

| 。<br>后 | ) 首页/系<br>合提醒 | 东 / 基础设置 / 后台遗知 / 后台提醒管理<br>管理 |        |              |                |     |                                            |              |                                                  |          |        |    |   |
|--------|---------------|--------------------------------|--------|--------------|----------------|-----|--------------------------------------------|--------------|--------------------------------------------------|----------|--------|----|---|
|        | 基础            | 提醒设置 工单提醒设置                    | 审核提醒设置 | 告警提醒设置       |                |     |                                            |              |                                                  |          |        |    |   |
|        | 编号            | 场县                             |        | 提醒方式         |                |     |                                            |              |                                                  |          | 编辑     |    |   |
|        | 4             | 新工单超时处理 1                      |        | 111          | Email<br>Email | 短信  | <ul> <li>✓ 后台提醒</li> <li>✓ 后台提醒</li> </ul> | 声音提醒<br>声音提醒 | <ul> <li>✓ 微信提醒 ()</li> <li>✓ 微信提醒 ()</li> </ul> | 移除<br>移除 | 增加通知对象 |    |   |
|        | 11            | 云服务器宿主机通信异常通知 👔                |        | -            | Email          | 短信  | ✓ 后台提醒                                     | 声音提醒         | ☑ 微信提醒 3                                         | 移除       | 增加通知对象 |    |   |
| 勾      | 选需            | <sup>;</sup> 增加的管理员            |        |              |                |     |                                            |              |                                                  |          |        |    |   |
|        | 选择            | ¥管理员                           |        |              |                |     |                                            |              |                                                  |          |        |    | × |
|        |               | 超级管理员                          |        |              | 张三             |     |                                            |              | ΞΞ                                               | Ξ        |        |    |   |
|        |               | 客服经理                           |        |              | 财务经            | 理   |                                            |              | 运                                                | 維工程师     |        |    |   |
|        |               |                                |        |              |                |     |                                            |              |                                                  |          | 确定     | 取消 |   |
| 2.     | 勾进            | 通知方式                           |        |              |                |     |                                            |              |                                                  |          |        |    |   |
| 通      | 知大            | 「式分为[]Email                    | l提醒、短  | <b>〔</b> 信提醒 | 、后台            | 提醒、 | 微信排                                        | 是醒           |                                                  |          |        |    |   |

### Email提醒及短信提醒:

请确保后台发送短信配置及发送邮件配置信息准确

后台提醒:

将通过后台站内信方式发送,查看位置在后台首页的消息提醒中,或者可点击查看右上角消息提醒栏

微信提醒: 需对应管理员前往 【个人中心】-【微信通知】 绑定微信才能接受微信消息推送 需在 【系统】- 【通知模板】 绑定微信模板ID并勾选对应的微信通知开关

3. 如需更换通知对象,可点击移除按钮

| 高 首页/系统/基础设置/后台遷和/后台還購管理    |                                                                                                    |        |  |  |  |  |  |  |  |
|-----------------------------|----------------------------------------------------------------------------------------------------|--------|--|--|--|--|--|--|--|
| 后台提醒管理                      |                                                                                                    |        |  |  |  |  |  |  |  |
|                             |                                                                                                    |        |  |  |  |  |  |  |  |
| <b>基础提醒设置</b> 工单提醒设置 审核提醒设置 | 告警提醒设置                                                                                                    |        |  |  |  |  |  |  |  |
|                             |                                                                                                    |        |  |  |  |  |  |  |  |
| 编号 场景                       | 提醒方式                                                                                                    | 编辑     |  |  |  |  |  |  |  |
| 4 新工单超时处理 🕤                 | Ernail         短信         Image         声音現現         Image         修神           Ernail         短信         Image         新聞現職         Image         1556 | 增加通知对象 |  |  |  |  |  |  |  |

## 4. 设置完毕后, 输入管理员密码并保存设置

|   |                  |        |       |      |        |      |          |    | 45 F/ W 70 F 44                        |
|---|------------------|--------|-------|------|--------|------|----------|----|----------------------------------------|
|   | 业务固定保费价格大效通知 😈   |        |       |      |        |      |          |    | 10000000000000000000000000000000000000 |
|   | 主机服务器通信异常通知 ()   | 100    | Email | ✓ 短信 | ✓ 后台提醒 | 声音提醒 | ✓ 微信提醒 🕤 | 移除 | 增加通知对象                                 |
|   | 白名单自动核验失败提醒 ()   |        |       |      |        |      |          |    | 造加通知对象                                 |
|   | 自定义产品待处理提醒 👔     | ining. | Email | 短信   | ✓ 后台提醒 | 声音提醒 | 🗹 微信提醒 🔒 | 移除 | 增加通知对象                                 |
| 7 | 海河东 动相限 <b>。</b> |        |       |      |        |      |          |    | 增加通知对象                                 |

## 消息处理

1. 管理员接收到提醒后,需登录后台对相应信息进行处理,如提醒方式中勾选了后台提醒,管理员可在后台首页的消息提醒中查看到相应消息,点击查看即可看到详细信息

☆ 首页 / 首页 / 后台首页 / 消息提醒 / 全部消息

| ~ | -  | 12212 | -  |
|---|----|-------|----|
| ÷ | ~~ | 计     |    |
| _ | нь |       | 10 |

| GIC为已成 全部标记为已读              |                     |                                                   |
|-----------------------------|---------------------|---------------------------------------------------|
| □ 标题内容                      | 发送时间                | 操作                                                |
| 新工单超时处理                     | 2018-12-26 18:40:45 | 查春                                                |
| <ul> <li>新工单超时处理</li> </ul> | 2018-12-26 18:13:53 | 查看                                                |
| ○ ◆ 新工単端器                   | 2018-12-26 18:12:50 | 查春                                                |
| <ul> <li>新工单環羅</li> </ul>   | 2018-12-26 18:10:51 | 查查                                                |
| <ul> <li>新工单環羅</li> </ul>   | 2018-12-26 18:07:14 | 童寶                                                |
| <ul> <li>新工单級时处理</li> </ul> | 2018-12-26 18:06:29 | 查春                                                |
| <ul> <li>新工单强器</li> </ul>   | 2018-12-26 18:05:20 | 查查                                                |
| <ul> <li>新工单强器</li> </ul>   | 2018-12-26 18:02:37 | 查查                                                |
| <ul> <li>新工单級时处理</li> </ul> | 2018-12-26 17:47:07 | 查查                                                |
| <ul> <li>新工单塔羅</li> </ul>   | 2018-12-26 17:45:08 | 查查                                                |
| 共 26 条。每页显示行 10 V           | I< 1 2 3 ≯          | 別 跳转至         1         页         确定         智无记录 |

2. 在消息详情中,管理员可通过提供的处理链接直接跳转到相应的场景中

| 俞 | 首页。 | / 首页 / | / 后台首页 | / 消息提醒 | / 消息详情 |
|---|-----|--------|--------|--------|--------|
|---|-----|--------|--------|--------|--------|

#### ← 消息详情

| 新工单超时处理<br>2018-12-26 18:13:53                               |
|--------------------------------------------------------------|
| 您有新的工单超时未处理,提交时间为 2018-12-26 18:12:50 ,请及时到后台处理。 点击此处前往处理>>> |
| < 上一篇 > 下一篇 >                                                |

# 3. 在右上角的后台提醒栏中亦可查看到提醒消息

|                 | ☆ 2*                | ? | , 超级管理员 | (系统▼ |
|-----------------|---------------------|---|---------|------|
| 未读消息<br>新工单超时处理 | 2018-12-26 18:13:53 |   |         |      |
| 未读消息<br>新工单提醒   | 2018-12-26 18:12:50 |   |         |      |
| 未读消息<br>新工单提醒   | 2018-12-26 18:10:51 |   |         |      |
| 未读消息<br>新工单提醒   | 2018-12-26 18:07:14 |   |         |      |
| 查看台             | 部未读消息               |   |         |      |